## Tvorba súboru maplib pre TopoL CE

Program Topol CE je určený pre prenosné zariadenia PDA a pod. Pracuje nad OS Windows Mobile a Windows CE. Umožňuje zobrazovanie rastrových a vektorových dát, platená verzia aj ich získavanie a editáciu. Zobrazenie vektorových dát je však limitované nižšími možnosťami HW, v žiadnom prípade sa nedá vektor zobraziť tak ako to poznáme z programu Topol so zobrazením užívateľských značiek.

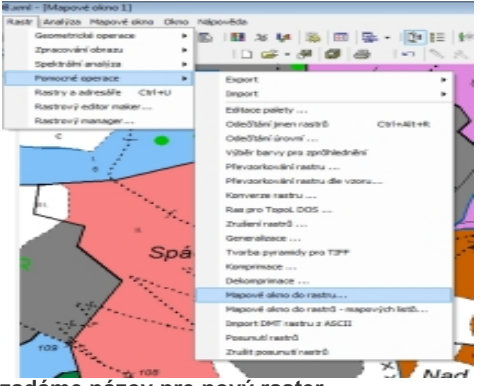

zadáme názov pre nový raster

Z tohto dôvodu sa v praxi používajú mapy pre zobrazenie v TopoLi CE takmer vždy v rastrovom tvare, kde je možné vidieť mapu vo vernom zobrazení užívateľských nastavení.

## Postup pri vytváraní súboru maplib.

V praxi sa z viacerých dôvodov osvedčilo vytvoriť si samostatnou operáciou najprv rastrovú mapu. V Topoli si najprv nastavíme bloky tak, aby zobrazovali požadovanú mapu (ako keby sme ju chceli tlačiť) a spustíme funkciu tvorby rastru.

Záujmové územie dáme do výberového obdĺžnika.

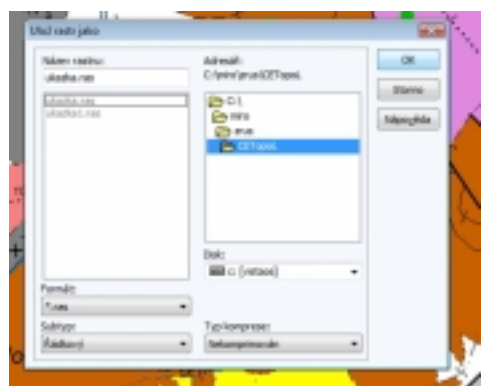

zadáme názov pre nový raster

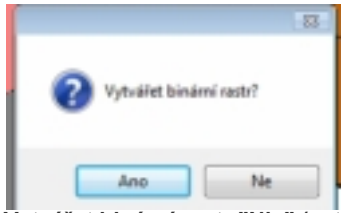

Vytvářet binární rastr "Nie" (vytvorí sa farebný raster)

| ametry rastru    | =         |
|------------------|-----------|
| Min Y            | 353 077   |
| Max Y            | 353 939   |
| Min X            | 1 187 155 |
| Max X            | 1 187 893 |
| Rozměr pixlu Y   | 1         |
| Rozměr pixlu X   | 1         |
| Počet pixlů Y    | 863       |
| Počet pixlů X    | 739       |
| Velikost souboru | 1 913 783 |
| OK Storm         | Nápověda  |

najprv zadáme rozmery pixlu (spravidla 1 m) a potom orežeme desatinné miesta v max a min súradniciach. Rastre je vhodné robiť do veľkosti súboru 750 MB

| Min Y            | 353 077,4891   |  |  |
|------------------|----------------|--|--|
| Max Y            | 353 939,2157   |  |  |
| Min X            | 1 187 155,6559 |  |  |
| Max X            | 1 187 892,3418 |  |  |
| Rozměr pixlu Y   | 1,5065         |  |  |
| Rozměr pixlu X   | 1,5065         |  |  |
| Počet pixlů Y    | 573            |  |  |
| Počet pixlů X    | 490            |  |  |
| Velikost souboru | 842 822        |  |  |

na základe predtým vybraného územia program navrhne parametre rastru, tieto musíme upraviť na požadované

hodnoty

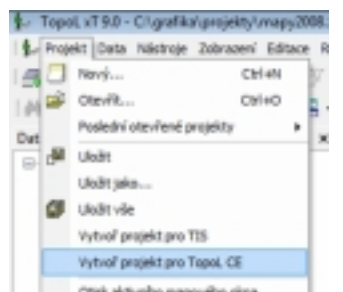

začiatok tvorby súboru maplib

*V ďalšom kroku zavrieme všetky v TopoLi otvorené dáta a následne otvoríme vytvorený raster s mapou*. Obrazovku máme v SJTSK (nastavuje sa Mapové okno – vlastnosti). Teraz môžeme začať s priamou tvorbou rastrového súboru maplib.

Do obrazovky vložíme meno projektu, adresár pre výstupné súbory, súradnicový systém, rastry zvlášť a prefix pre mená rastrov.

Najviac sa osvedčuje súradnicový systém UTM - UTM34 WGS 84,platí pre väčšinu územia Slovenska, na západ od 18 poludníka platí UTM33 WGS 84 (18 poludník prebieha medzi Piešťanmi a Topoľčanmi)

Prefix pre mená rastrov je vhodné dať krátky 1-2 písmená, pri použití dlhých názvov sa vyskytli problémy.

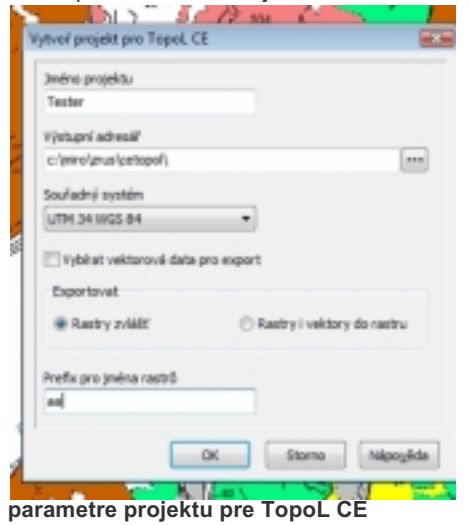

Program si následne prezobrazí obrazovku do zvoleného súradnicového systému (UTM34 WGS 84) a vyžiada hodnoty pre rozteč siete. Odporúčané hodnoty sú Y = 0, X = 0, Šírka = 800, Výška = 800. Opäť sa objaví otázna na binárny raster a odpoveď je rovnaká ako predtým, spravidla nie.

Záujmové územie dáme do výberového obdĺžnika.

Obrazovka parametry rastru je obdobná ako pri tvorbe rastru, vypĺňa sa rovnakým spôsobom. Pre maplib sú pridané volby v spodnej časti, odporúčané hodnoty sú: presah v % = 20, umiestnenie rastrov s strede pixelov a rušenie prázdnych rastrov je aktívne. Následne vzniknú v súbore maplib štvorce km x km – 800 m + 20% presah = 1 km.

Program si vytvára do pracovného adresára množstvo pomocných rastrov podľa zvolenej siete. Operácia môže trvať dlhší čas.

zadanie rozteče siete (pre vnútorné usporiadanie v maplibe)

Topol následne otvorí obrazovku pre tvorbu projektu pre Topol CE (xml). Vzhľadom k tomu, že

tvoríme pre Topol CE len súbor maplib potvrdíme obrazovku bez zmien. Vytvorenie projektu je významné v prípade, že sa súčasne zobrazujú aj vektorové dáta, prípadne čisto vektorové dáta.

Po vytvorení súboru maplib je vhodné ho hneď preskúšať v TopoLi CE, či sa dá zobraziť bez problémov. Vyskytli sa prípady, že sa vytvorený súbor nedá zobraziť. Niekedy je príčinou príliš dlhý prefix, ale zatiaľ vždy po opätovnom vytvorení súboru maplib bolo jeho zobrazenie bolo už úspešné.

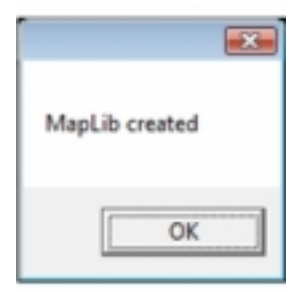

oznam o vytvorení súboru maplib

|                 | e desired an a least | tored |          |           |  |
|-----------------|----------------------|-------|----------|-----------|--|
| Adresář na PDA: | tester               |       |          |           |  |
| Jméno           |                      | Barva | Barva hr | Tioulitia |  |
|                 |                      |       |          |           |  |
|                 |                      |       |          |           |  |
|                 |                      |       |          |           |  |
|                 |                      |       |          |           |  |

obrazovka pre tvorbu xml projektu pre TopoL CE

| 11 Z S                  | 100 CA 1.    |
|-------------------------|--------------|
| arametry rastru         |              |
| Min Y                   | 425 743      |
| Max Y                   | 427 496      |
| Hin X                   | 5 441 341    |
| HaxX                    | 5 442 875    |
| Rozměr pixlu Y          | 1            |
| Rozměr pixlu X          | 1            |
| Počet pixlô Y           | 1754         |
| Boget birdg X           | 1 536        |
| Velkost souboru         | 8 082 944    |
| Přesah listů v %        | 20           |
| Vinistéri restró ve stř | edech pixelů |
| Rušt prázdné rastry     |              |
| OK Store                | Nikpoyida    |
|                         |              |
| rametre maplik          | rastru       |